# INTERRA

# INTERRA SIP SERVER INSTRUCTION MANUAL

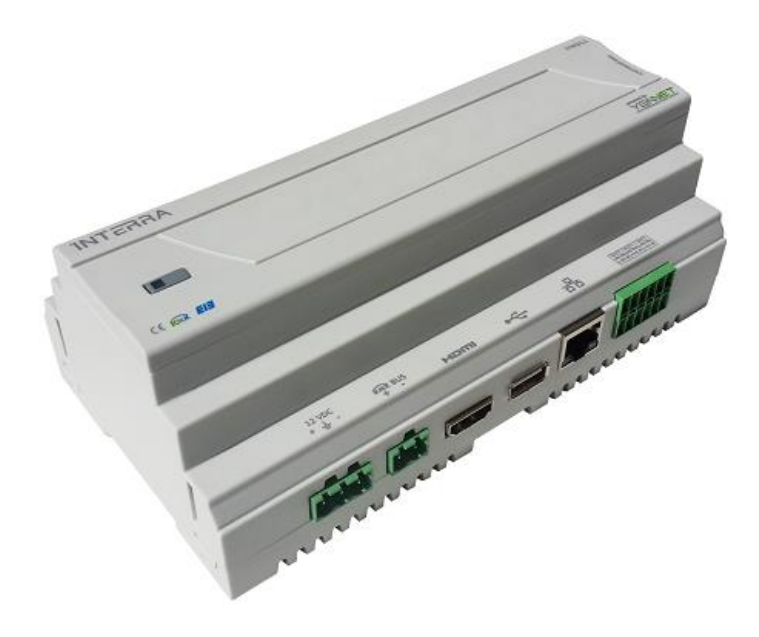

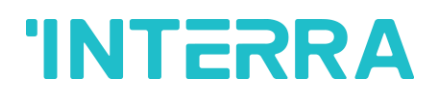

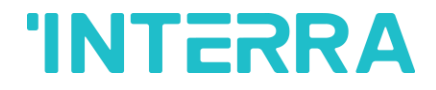

# **OVERVIEW**

This guide includes required information for installation and making the settings of Sip Server product. Please read this manual carefully before using the program.

In case those information are ignored, please do not forget that Yonnet Bilisim shall not accept any reliability, and the device shall not be covered by the warranty.

Please keep your User Manual since it is an crucial source for the reliably and securely use of your device.

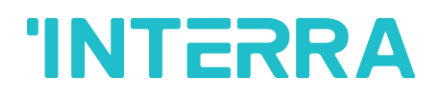

# TABLE OF CONTENTS

| 1 | USER LOGIN                | . 5 |
|---|---------------------------|-----|
| 2 | HOME PAGE- WELCOME SCREEN | . 6 |
| 3 | NETWORK                   | . 7 |
| 4 | USERS                     | . 8 |
| 5 | RING GROUP                | .11 |
| 6 | DIAL PLAN                 | .12 |
| 7 | COMMAND SCREEN            | .13 |

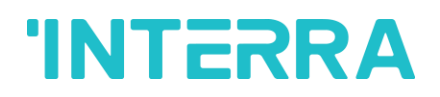

# **FIGURES**

| Figure 1 Interra Sip Server User Login | 5  |
|----------------------------------------|----|
| Figure 2 Home Page                     | 6  |
| Figure 3 Network Settings              | 7  |
| Figure 4 User Screen                   | 8  |
| Figure 5 New User                      | 9  |
| Figure 6 Sample User                   | 9  |
| Figure 7 User Details Screen           | 10 |
| Figure 8 Ring Group Creation           | 11 |
| Figure 9 Ring Group Settings           | 11 |
| Figure 10 Dial Plan                    | 12 |
| Figure 11 Command Screen               | 13 |
| Figure 12 Command Entry                | 14 |

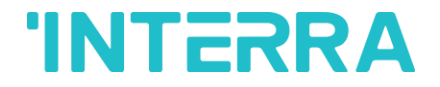

## 1 USER LOGIN

It is enough to write server ip in order to login Interra Sip Server. When Interra Sip Server interface is appeared, a user name and password is requested from you.

Default values:

Username : admin

Password : yonnet

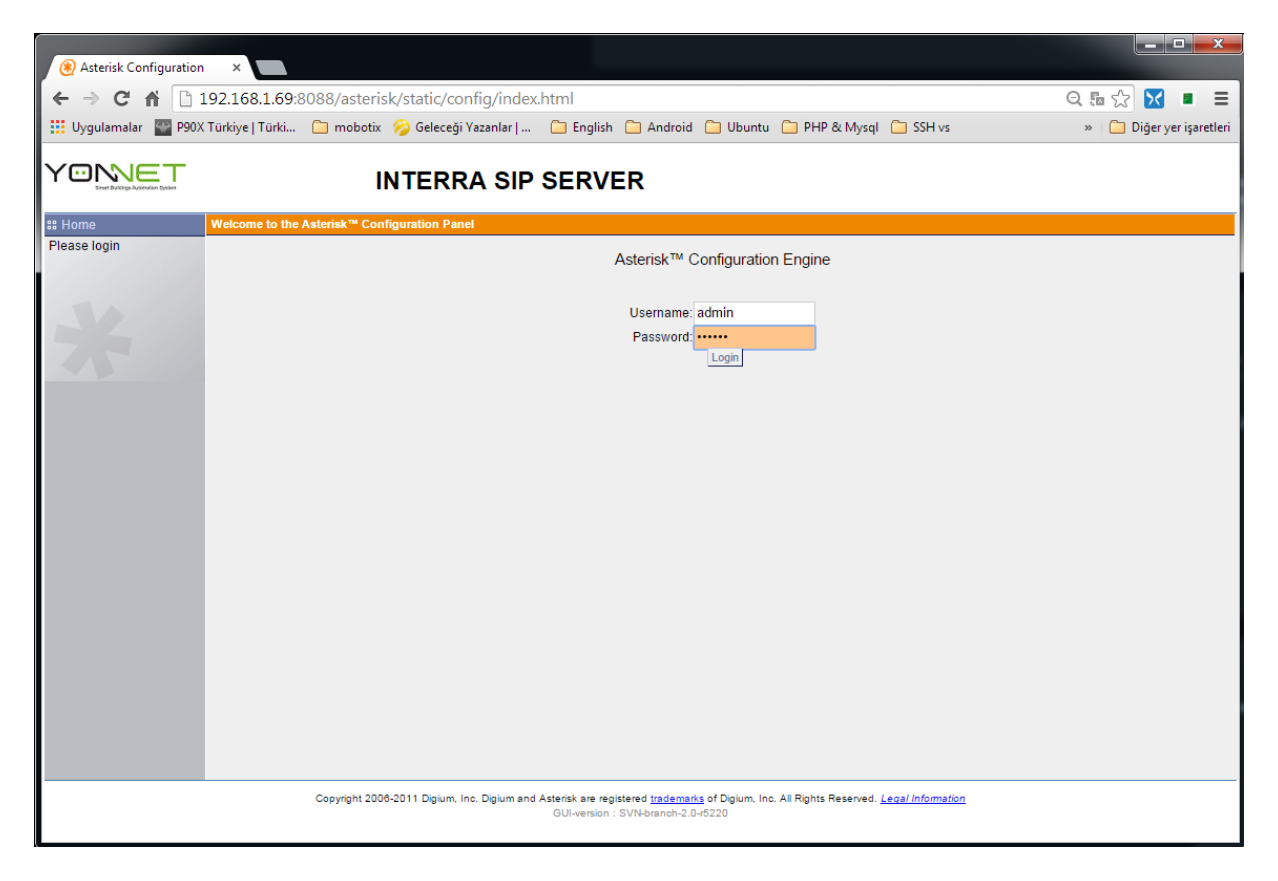

Figure 1 Interra Sip Server User Login

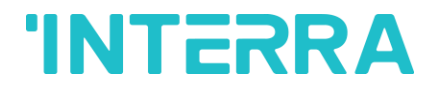

## 2 HOME PAGE- WELCOME SCREEN

You will be directed to System Status screen after login with username and password. You can see logged in users in sip server and their status in this screen.

| (*) Asterisk Configuration | ×                                |                              | 4                          |                              |                                 |                          |
|----------------------------|----------------------------------|------------------------------|----------------------------|------------------------------|---------------------------------|--------------------------|
|                            | 92.168.1.69:8088/asterisk/st     | atic/config/index.htm        | nl                         |                              |                                 | ◎馬☆ 🔽 ■ Ξ                |
|                            | Tashing   Tashi 💦 🗂 ayahasin 🔗 i | Calaaa 🍋 Vaaralaa I          | <br>7 Faaliah - 🗁 Aadaai   |                              | UD & Marriel 🙃 CCU              |                          |
| en oygulamalar Mar P90X    | Turkiye   Turki 🔄 mobolix 🂋      | oelecegi Yazanlar   🕒        | _ English Androi           | ia 🦲 Obuntu 🔄 P              | HP & Wysqi 🔄 35H Vs             | » 🦲 Diger yer işaretleri |
|                            | INT                              | ERRA SIP SI                  | ERVER                      |                              |                                 | Network Logout           |
| III System Status          | System Status 🏶                  |                              |                            |                              |                                 |                          |
| Please click on a panel to |                                  |                              |                            |                              |                                 |                          |
| manage related features    | - Trunke th                      |                              |                            | [-1                          | Conference Booms                | [-1                      |
|                            | Statuc Trunk Tyr                 |                              | Port/U                     | lostnamo/IP                  |                                 |                          |
|                            |                                  | osemanie                     | POIN                       | iosulaine/ir                 | 🖌 Parking Lot                   | [-]                      |
|                            | * Extensions                     |                              |                            | [-]                          | Caller ID Channel E             | xtension Timeout         |
|                            | All Analog Features IAX SIP      | •                            | Free 💛 Ringing 🛡 B         | usy 🌑 UnAvailable            | No Parked Calls                 |                          |
|                            | Extension                        | Name/Label                   | Status                     | Туре                         |                                 | )                        |
| :: Trunks                  | • 1000                           | 1000                         | Messages : 0/0             | SIP User                     | ★ System Info                   | [-]                      |
| Outgoing Calling Buloc     | 01001                            | 1001                         | Messages : 0/0             | SIP User                     | General Network Memory Di       | sk                       |
|                            | 1002                             | 1002                         | Messages : 0/0             | SIP User                     | Hostname:                       |                          |
| B Dial Plans               | 0004                             | 1004                         | Messages : 0/0             | SIP User                     | 13-c753                         |                          |
| ## Users                   | 005                              | 1005                         | Messages : 0/0             | SIP User                     |                                 |                          |
| # Ring Groups              | 1006                             | 1006                         | Messages : 0/0             | SIP User                     | OS Version:                     |                          |
| Time Intervals             | • 1007                           | 1007                         | Messages : 0/0             | SIP User                     | Linux 13-c753 3.4.79-sertac+ #3 | 3 SMP PREEMPT Sun May 4  |
|                            | 000                              | 1008                         | Messages : 0/0             | SIP User                     | 23:45:43 EESI 2014 armv/1 GNU/1 | linux                    |
| ## incoming Calling Rules  | 1010                             | 1010                         | Messages : 0/0             | SIP User                     | Asterisk Build:                 |                          |
| # Paging/Intercom          | 1011                             | 1011                         | Messages : 0/0             | SIP User                     | Asterisk/1.8.13.1~dfsg1-3+deb7u | 13                       |
| ss Follow Me               | 0 1012                           | 1012                         | Messages : 0/0             | SIP User                     | Asterisk GUI-version : SVN-bran | nch-2.0-r5220            |
| :: Call Features           | 1013                             | 1013                         | Messages : 0/0             | SIP User                     |                                 |                          |
| 88 Sustam Info             | 1014                             | 1014                         | Messages : 0/0             | SIP User                     | Server Date & Timezone          |                          |
|                            | • 10800                          | 10800                        | Messages : 0/0             | SIP User                     | Fri Dec 19 14:00:55 EET 2014    |                          |
| ## Backup                  |                                  | 200                          |                            | Ring Group<br>Ring Group     | Uptime:                         |                          |
| BB Options                 | *No Extension assigned           | Check Voicemails             |                            | VoiceMailMain                | 14:00:55 up 24 days, 21:12, 2 u | isers,                   |
| ## Asterisk Logs           | - *No Extension assigned         | Dial by Names                |                            | Directory                    | Load Average: 1.09, 1.09, 1.08  |                          |
|                            | 🜟 Queues 🗄                       |                              |                            | [-]                          |                                 |                          |
|                            |                                  |                              |                            |                              |                                 |                          |
|                            |                                  |                              |                            |                              |                                 |                          |
|                            | Copyright 2008-2011              | Digium, Inc. Digium and Aste | risk are registered tradem | arks of Digium, Inc. All Rig | hts Reserved. Legal Information |                          |
|                            |                                  | G                            | or-version : Sym-pranch-2  | 0.040220                     |                                 |                          |
|                            |                                  |                              |                            |                              |                                 |                          |

Figure 2 Home Page

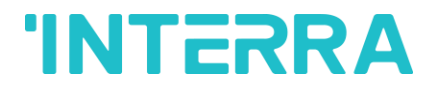

# **3** NETWORK

You will see NETWORK button enabling you to make network settings, on upper right corner of Home Page. You can change ip address, net mask, gateway and dns settings of sip server from network screen. Device should be restarted after modifications are performed.

| 192.168.1.69/network.php ×                  |                                                                               |                          |
|---------------------------------------------|-------------------------------------------------------------------------------|--------------------------|
| ← → C ⋒ 🗅 192.168.1.69/network.             | hp                                                                            | ର୍ഹ୍ଥ 🔀 🔳 ≡              |
| 🔢 Uygulamalar 🔤 P90X Türkiye   Türki 🧀 mobo | tix 🥱 Geleceği Yazanlar   📋 English 📋 Android 📋 Ubuntu 🛅 PHP & Mysql 📋 SSH vs | » 📋 Diğer yer işaretleri |
| Network                                     | etatir 🔻                                                                      |                          |
| Ip Address                                  | 192.168.1.69                                                                  |                          |
| Netmask                                     | 255.255.255.0                                                                 |                          |
| Gateway                                     | 192.168.1.1                                                                   |                          |
| Dns                                         | 192.168.1.1                                                                   |                          |
|                                             | Update                                                                        |                          |
|                                             | Back                                                                          |                          |
|                                             |                                                                               |                          |
|                                             |                                                                               |                          |
|                                             |                                                                               |                          |
|                                             |                                                                               |                          |
|                                             |                                                                               |                          |
|                                             |                                                                               |                          |
|                                             |                                                                               |                          |
|                                             |                                                                               |                          |
|                                             |                                                                               |                          |
|                                             |                                                                               |                          |
|                                             |                                                                               |                          |
|                                             |                                                                               |                          |
|                                             |                                                                               |                          |
|                                             |                                                                               |                          |
| 4                                           |                                                                               | •                        |

**Figure 3 Network Settings** 

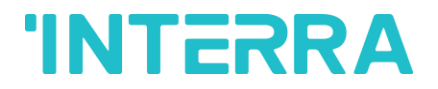

## 4 USERS

When you enter Users from left menu, you will see previously created users. You can add new users, edit or delete existing users in this screen.

| A Manage Lines Extensions                     |                 |               |                               |                    |                            |                                        |                           |                                        |      |                     | x     |
|-----------------------------------------------|-----------------|---------------|-------------------------------|--------------------|----------------------------|----------------------------------------|---------------------------|----------------------------------------|------|---------------------|-------|
| Manage Oser Extensions                        |                 |               |                               |                    |                            |                                        |                           |                                        |      |                     |       |
| ← → C ff 🗋 19                                 | 92.168.1.69:8   | 3088/asteri   | sk/static/config/inde         | x.html             |                            |                                        |                           |                                        | Θ    | l 🖪 😭 🔀 🔳           | Ξ     |
| 👖 Uygulamalar 🔤 P90X T                        | ürkiye   Türki  | 🗀 mobotix     | 🥱 Geleceği Yazanlar           | . 🗀 I              | English                    | 🗀 Android                              | 🗀 Ubuntu                  | 🗀 PHP & Mysql  📋 SSH vs                |      | » 📋 Diğer yer işare | tleri |
|                                               |                 |               |                               |                    |                            |                                        |                           |                                        |      | Network Law         |       |
|                                               |                 | I             | NTERRA SIF                    | ' SE               | RVE                        | R                                      |                           |                                        |      | Network Log         | Jul   |
| # System Status                               | User Extensions | on PBX 🌵      |                               |                    |                            |                                        |                           |                                        |      |                     | L.    |
| # Trunks                                      | + Create Ne     | w User Modif  | / Selected Users X Delete     | Selected           | Users                      | L                                      | ist of User I             | Extensions                             |      | Where to Buy        |       |
| Bio Outgoing Calling Rules                    |                 | Extension     | Full Name                     | Port               | SIP                        | IAX                                    | DialPlan                  | OutBound CID                           |      |                     |       |
|                                               | 0               | 1000          | 1000                          |                    | Yes                        |                                        | DialPlan1                 | 1000                                   | Edit | 🗴 Delete            |       |
| ss Users                                      |                 | 1001          | 1001                          |                    | Yes                        |                                        | DialPlan1                 | 1001                                   | Edit | 🗴 Delete            |       |
| Users is a shortcut for<br>quickly adding and | 0               | 1002          | 1002                          |                    | Yes                        |                                        | DialPlan1                 | 1002                                   | Edit | 🗴 Delete            |       |
| removing all the necessary                    |                 | 1003          | 1003                          |                    | Yes                        |                                        | DialPlan1                 | 1003                                   | Edit | 🗴 Delete            |       |
| configuration components                      | 0               | 1004          | 1004                          |                    | Yes                        |                                        | DialPlan1                 | 1004                                   | Edit | 🗴 Delete            |       |
| for any new phone.                            |                 | 1005          | 1005                          |                    | Yes                        |                                        | DialPlan1                 | 1005                                   | Edit | 🗴 Delete            |       |
|                                               | 0               | 1006          | 1006                          |                    | Yes                        |                                        | DialPlan1                 | 1006                                   | Edit | 🗴 Delete            |       |
|                                               |                 | 1007          | 1007                          | -                  | Yes                        |                                        | DialPlan1                 | 1007                                   | Edit | 🗴 Delete            |       |
| an Dine Orauna                                | 0               | 1008          | 1008                          |                    | Yes                        |                                        | DialPlan1                 | 1008                                   | Edit | 🗴 Delete            |       |
| ## Ring Groups                                |                 | 1009          | 1009                          |                    | Yes                        |                                        | DialPlan1                 | 1009                                   | Edit | 🗴 Delete            |       |
| ## Time Intervals                             |                 | 1010          | 1010                          |                    | Yes                        |                                        | DialPlan1                 | 1010                                   | Edit | 🗴 Delete            |       |
| # Incoming Calling Rules                      |                 | 1011          | 1011                          |                    | Yes                        |                                        | DialPlan1                 | 1011                                   | Edit | 🗴 Delete            |       |
| ## Paging/Intercom                            |                 | 1012          | 1012                          |                    | Yes                        |                                        | DialPlan1                 | 1012                                   | Edit | 🗴 Delete            |       |
| # Follow Me                                   |                 | 1013          | 1013                          |                    | Yes                        |                                        | DialPlan1                 | 1013                                   | Edit | 🗶 Delete            |       |
| # Call Features                               |                 | 1014          | 1014                          |                    | Yes                        |                                        | DialPlan1                 | 1014                                   | Edit | 🗶 Delete            |       |
| # System Info                                 |                 | 10800         | 10800                         |                    | Yes                        |                                        | DialPlan1                 | 10800                                  | Edit | 🗴 Delete            |       |
| # Backup                                      |                 |               |                               |                    |                            |                                        |                           |                                        |      |                     |       |
| # Options                                     |                 |               |                               |                    |                            |                                        |                           |                                        |      |                     |       |
| # Asterisk Logs                               |                 |               |                               |                    |                            |                                        |                           |                                        |      |                     |       |
|                                               |                 |               |                               |                    |                            |                                        |                           |                                        |      |                     |       |
|                                               |                 |               |                               |                    |                            |                                        |                           |                                        |      |                     |       |
|                                               |                 |               |                               |                    |                            |                                        |                           |                                        |      |                     | -     |
|                                               |                 |               |                               |                    |                            |                                        |                           |                                        |      |                     |       |
|                                               |                 | Copyright 200 | 6-2011 Digium, Inc. Digium an | d Asterisk<br>GUI- | k are regis<br>version : S | tered <u>trademar</u><br>VN-branch-2.0 | of Digium, Inc.<br>-r5220 | All Rights Reserved. Legal Information |      |                     |       |
|                                               |                 |               |                               |                    |                            |                                        |                           |                                        |      |                     |       |

#### Figure 4 User Screen

Add New User page is displayed with Create New User button. You will have to fill the fields specified below.

Extension: User ID

CallerId Name : User name

CallerId No: User no

SIP : Active/Inactive status of SIP Protocol Make it active.

IAX : Active/Inactive status of IAX Protocol Make it inactive.

Codec Preference : Displays active codecs.

MAC Address : Mac adress of user. User no could be entered.

SIP/IAX Password : User's password.

# **INTERRA**

| Manage User Extensions ×     |                                                                                                    |                              |                          |
|------------------------------|----------------------------------------------------------------------------------------------------|------------------------------|--------------------------|
| ← → C ㎡ 🗋 192.16             | 8.1.69:8088/asterisk/static/config/index.html                                                                                                    |                              | Q 55 ☆ ■ ■               |
| 🔢 Uygulamalar 🔛 P90X Türkiye | Türki 🗀 mobotix 🤣 Geleceği Yazanlar   🗀 English 🦳 Android 🦳 Ubuntu 📄 PHP & Mysql 🧰 SSH vs 🧧 3:                                                                                  | S Surveillance IP Ca 📋 indir | » 🧰 Diğer yer işaretleri |
|                              | INTERRA SIP SERVER                                                                                                    |                              | Network                  |
| # System Status User Ex      | xtensions on PBX 🗄                                                                                                    |                              |                          |
| # Trunks                     | Create Net Create NeurIlleer                                                                                                    | v .                          | Where to Buy             |
| Se Outgoing Calling Rules    | Create new User                                                                                                    |                              |                          |
| # Dial Plans                 | General:                                                                                                    |                              | Edit V Delete            |
| and Users                    | Extension: 6000 U CallerID Name: UalPlan: DialPlan: DialPlant V ()                                                                                                    | 001                          | Edit X Delete            |
| Users is a shortcut for      | Internal CallerID:6000 ① CallerID Number: ①                                                                                                    | 002                          | Edit X Delete            |
| quickly adding and           |                                                                                                    | 003                          | Edit X Delete            |
| configuration components     | Enable Voicemail for this User                                                                                                    | 004                          | Edit 🗴 Delete            |
| for any new phone.           | VoiceMail Access PIN code: Email Address:                                                                                                    | 005                          | Edit 🗴 Delete            |
|                              | - Technology                                                                                                    | D06                          | Edit 🗴 Delete            |
|                              | T CID D BIAY D Apples Challen: U D Back D: 770 and ach D: 4000                                                                                                    | 007                          | Edit 🗴 Delete            |
| # Ring Groups                | Codec Preference : First July X Second Com X Third Mass X Fourth Mass X Fifth Mass X                                                                                            | 008                          | Edit 🗴 Delete            |
| •• Time Intervals            |                                                                                                    | 009                          | Edit <b>X</b> Delete     |
| as Incoming Calling Bulos    | VoIP Settings                                                                                                    | 010                          | Edit 🗴 Delete            |
|                              | MAC Address : 🕕 🛈 Line Number : 1 🔻 🛈 LineKeys: 1 🔻 🛈                                                                                                    | D11                          | Edit S Delete            |
| E Paging/intercom            | SIP/IAX Password: IAX: Require Call Token:                                                                                                    | 012                          | Edit Schelete            |
| III Follow Me                | IAX: Max Call Numbers:                                                                                                    | 013                          | Edit X Delete            |
| SE Call Features             | NAT: Can Reinvite: D DTME Mode: process V () inserure:                                                                                                    | 914                          | Edit X Delete            |
| ## System Info               |                                                                                                    | 1000                         | Luit > Delete            |
| 88 Backup                    | - Other Options                                                                                                    |                              |                          |
| an Options                   | 💿 3-Way Calling (analog) 🛈 💿 In Directory 🛈 💿 Call Waiting (analog) 🛈                                                                                                    |                              |                          |
| ## Asterisk Logs             | ADA User 🛈 💿 Is Agent 🛈 Pickup Group: 1 🔻                                                                                                    |                              |                          |
| SE Call Detail Records beta  |                                                                                                    |                              |                          |
| ₿ Active Channels beta       | S Cancel Update                                                                                                    |                              |                          |
| 88 Bulk Add beta             |                                                                                                    |                              |                          |
| ss File Editor               |                                                                                                    |                              |                          |
| # Asterisk CLI               |                                                                                                    |                              |                          |
| # IAX Settings               |                                                                                                    |                              |                          |
| SIP Settings                 |                                                                                                    |                              |                          |
|                              |                                                                                                    |                              |                          |
|                              | Copyright 2008-2011 Digium, Inc. Digium and Asterisk are registered <u>trademarks</u> of Digium, Inc. All Rights Reserved. <u>Legal I</u><br>GUI-version : SVN-branch-2.0-r5220 | information                  |                          |
|                              |                                                                                                    |                              |                          |

#### Figure 5 New User

# An Example of User Settings:

| Manage User Extensions                                                                                  |                                                                                                    |                                                                  |
|----------------------------------------------------------------------------------------------------|----------------------------------------------------------------------------------------------------|------------------------------------------------------------------|
| ← → C ff 🗋 192                                                                                          | 2.168.1.69:8088/asterisk/static/config/index.html                                                                                                    | ର୍ 🖬 😭 🗾 🔳                                                       |
| 🔢 Uygulamalar 🔛 P90X Tü                                                                                 | irkiye Türki 🗀 mobotix 🤌 Geleceği Yazanlar  🗀 English 🦳 Android 🦳 Ubuntu 🦳 PHP & Mysql 🦳 SSH vs                                                                                                    | » 🧀 Diğer yer işaretleri                                         |
|                                                                                                    | Edit User Extension !                                                                                                    | Network Logout                                                   |
| Strut Bultings Automation System                                                                        |                                                                                                    |                                                                  |
| at Outer Oter                                                                                           | INTERRA SIP SERVER                                                                                                    | Where to Buy                                                     |
| System Status     Trunks                                                                                | Edit User Extension - 1000 Advanced Edit X                                                                                                    |                                                                  |
| Puttong Calling Rules     Dial Plans     Users                                                          | General :                                                                                                    | Edit X Delete<br>Edit X Delete<br>Edit X Delete                  |
| Users is a shortcut for<br>quickly adding and<br>removing all the necessary<br>configuration components | Enable Voicemail for this User      VoiceMail Access PIN code:     D     Email Address:                                                                                                    | Edit X Delete<br>Edit X Delete<br>Edit X Delete                  |
| for any new phone.                                                                                      | Technology         Image: Sign Image: Sign I | Edit X Delete Edit X Delete Edit X Delete                        |
| ## Ring Groups         ## Time Intervals         ## Incoming Calling Rules                              | VolP Settings           MAC Address : 1000           SIP/IAX Password: 1000           ID                                                                                                    | Edit X Delete<br>Edit X Delete<br>Edit X Delete<br>Edit X Delete |
| Paging/Intercom     Follow Me     Call Features                                                         | IAX: Max Call Numbers: ①         NAT: ② ① Can Reinvite: ③ ① DTMF Mode; RFC2833 ▼ ① insecure: no ▼ ①                                                                                                    | Edit X Delete<br>Edit X Delete                                   |
| # System Info<br># Backup<br># Options                                                                  | Outer Opurits         3-Way Calling (analog) ①         In Directory ①         Call Walting (analog) ①         ADA User ①         Is Agent ①         Pickup Group: 1 ▼                                                                                                    |                                                                  |
| ## Asterisk Logs                                                                                        | Cancel I Update                                                                                                    |                                                                  |
|                                                                                                    | Copyright 2006-2011 Digium, Inc. Digium and Asterisk are registered <u>trademarks</u> of Digium, Inc. All Rights Reserved. <u>Legal Information</u><br>GUI-version : SVN-branch-2.0-45220                                                                                                    | •                                                                |

Figure 6 Sample User

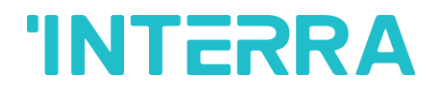

When extra settings should be needed about users, those settings shall be performed by entering Advanced Edit in user edit screen.

| Manage User Extensions ×                                                                                                    |                       |                                                                                                    |                              |                                             |                                  |                                      |               |                                                                                                    |
|----------------------------------------------------------------------------------------------------|-----------------------|----------------------------------------------------------------------------------------------------|------------------------------|---------------------------------------------|----------------------------------|--------------------------------------|---------------|----------------------------------------------------------------------------------------------------|
| ← → C ㎡ 🗋 192.168.1.                                                                                                    | 69:8088/asteris       | k/static/config/index                                                                                                    | html                         |                                             |                                  |                                      | (             | 2. 品 ☆ 🔀 🔳 🔳                                                                                                    |
| Uygulamalar 🔤 P90X Türkiye   Tür                                                                                                    | ki 🧰 mobotix          | 🔗 Geleceği Yazanlar                                                                                                    | 🗀 Engli                      | sh 🗀 Andro                                  | d 🗀 Ubuntu                       | 🗀 PHP & Mysql 📋                      | SSH vs        | » 📋 Diğer yer işaretleri                                                                                                    |
|                                                                                                    | -                     | NTERRA SIP                                                                                                    | SER\                         | /ER                                         |                                  | _ ,,_                                |               | Network Logout                                                                                                    |
| # System Status                                                                                                    | e Ne<br>Edit User 100 | 0 Advanced                                                                                                    |                              |                                             |                                  | x                                    |               | Where to Buy                                                                                                    |
| Trunks     Qutgoing Calling Rules     Dial Plans     Users     Users is a shortcut for     quickly adding and     removing all the necessary     configuration components     for any new phone.     definition     the state of the state of the state | 1012                  | fullname=1000<br>registersip=no<br>host=dynamic<br>caligroup=1<br>qualify=yes<br>mailbox=1000<br>transfer=yes<br>context=0LPN_Dial#Ian1<br>collounteryes<br>context=0LPN_Dial#Ian1<br>collounteryes<br>context=000<br>hasvoicemaileno<br>vmsecret= | Cancel                       | es                                          | DialPlan1                        | 1012                                 |               | X Delete<br>X Delete<br>X Delete<br>X Delete<br>X Delete<br>X Delete<br>X Delete<br>X Delete<br>X Delete<br>X Delete<br>X Delete<br>X Delete<br>X Delete<br>X Delete<br>X Delete<br>X Delete |
| # Paging/Intercom                                                                                                    | 1014                  | 1014                                                                                                    | - )                          | 'es                                         | DialPlan1                        | 1014                                 | 4 Edit        | X Delete                                                                                                    |
| ## Follow Me                                                                                                    | 10800                 | 10800                                                                                                    | )                            | 'es                                         | DialPlan1                        | 1080                                 | 0 Edit        | X Delete                                                                                                    |
| e: Call Features                                                                                                    |                       |                                                                                                    |                              |                                             |                                  |                                      |               |                                                                                                    |
|                                                                                                    | Copyright 200         | 3-2011 Digium, Inc. Digium and                                                                                                    | Asterisk are i<br>GUI-versio | egistered <u>tradem</u><br>n : SVN-branch-3 | arks of Digium, Inc<br>2.0-r5220 | :. All Rights Reserved. <u>Legal</u> | I Information |                                                                                                    |

Figure 7 User Details Screen

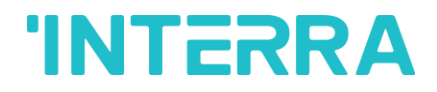

# 5 RING GROUP

It is used to make a certain ring group or a ringing order between the users created by you.

| Manage RingGroups                                                                                                    | ×                               |                                                                       |                                                                                             |                          |
|----------------------------------------------------------------------------------------------------|---------------------------------|-----------------------------------------------------------------------|---------------------------------------------------------------------------------------------|--------------------------|
| ← → C ♠ D:                                                                                                    | 192.168.1.69:8088/asterisk/stat | ic/config/index.html                                                  |                                                                                             | Q 🖬 ☆ 🔀 🔳 🔳              |
| 👯 Uygulamalar 🔤 P90X                                                                                                    | (Türkiye   Türki 📋 mobotix 🤗 Ge | leceği Yazanlar   📋 English 📋 /                                       | Android 🛅 Ubuntu 🛅 PHP & Mysql 🛅 SSH vs                                                     | » 🗋 Diğer yer işaretleri |
|                                                                                                    | INTE                            | RRA SIP SERVER                                                        |                                                                                             | Network Logout           |
| System Status                                                                                                    | Manage RingGroups 4             |                                                                       |                                                                                             |                          |
| # Trunks                                                                                                    | New RingGroup                   | Man                                                                   | age RingGroups                                                                              |                          |
| St Outgoing Calling Rules                                                                                                    | Extension                       | Ring Group                                                            | Members                                                                                     |                          |
|                                                                                                    | 200                             | 200                                                                   | 1001(SIP) 1001                                                                              | Edit K Delete            |
| a Dine Creune                                                                                                    | 201                             | 201                                                                   | 1002(SIP) 1002                                                                              | Edit X Delete            |
| Dense Ringsprouse is data<br>more han one extension<br>imultaneously, or to may<br>more han one phone<br>sequentially. This feature<br>may also be called<br>Hungsroups.<br>It Time Intervals<br>It Insering Calling Rules<br>It Paging/Intercom<br>It Paging/Intercom<br>It Paging/Intercom<br>It Paging/Intercom<br>It System Into<br>It System Into<br>It Caller<br>System Into<br>It Callerons<br>It Asterisk Logs |                                 |                                                                       |                                                                                             |                          |
|                                                                                                    | Copyright 2008-2011 D           | igium, Inc. Digium and Asterisk are registered<br>GUI-version : SVN-b | trademarks of Digium, Inc. All Rights Reserved. <u>Legal Information</u><br>ranch-2.0-r5220 |                          |

**Figure 8 Ring Group Creation** 

You will be requested to enter Ring Group Name and user id of this group when you create a new group here. Uers assigned to Ring Group Members by you shall be included in the group.

Strategy: You can determine the users to be rung in turn or simultaneously.

Seconds to ring each member: You can determine the duration to ring users in seconds.

If not answered Goto: You can determine the next action if not answered

It will be enough to ring group user ID that you gave from the user (IP Phone, Intercom) which will ring later.

| (R) Manage RingGroups                                                                                                    | ×                                                                                                    |                        |
|----------------------------------------------------------------------------------------------------|----------------------------------------------------------------------------------------------------|------------------------|
|                                                                                                    | 2.168.1.69:8088/asterisk/static/config/index.html                                                                                                    | 요 馬 중 🔀 🔳 🚍            |
| 🙂 Uvgulamalar 🔤 P90X Ti                                                                                                    | irkiye   Türki 🗋 mobotix 🔗 Geleceği Yazanlar I 🦳 English 🦳 Android 🦳 Ubuntu 💭 PHP & Mysol 🦳 SSH vs                                                                                                    | » Diğer ver isaretleri |
|                                                                                                    | Edit RingGroup !                                                                                                    |                        |
| YONNET                                                                                                    |                                                                                                    | Network Logout         |
| Smart Byrldinga Aylomation System                                                                                                    | INTERRA SIP SERVER                                                                                                    |                        |
| System Status     Trunks                                                                                                    | Innage RingGroups                                                                                                    |                        |
| Soutgoing Calling Rules                                                                                                    | Edit RingGroup - 200 X                                                                                                    |                        |
| # Dial Plans<br># Users                                                                                                    | RingGroup Name : 200 Extension for this ring group : 200                                                                                                    | Edit X Delete          |
| ## Ring Groups                                                                                                    | Ring Group Members Available Users                                                                                                    |                        |
| Define Ringgroups to dial<br>more than one extension<br>simultaneously, or to ring<br>more than one phone<br>sequentially. This feature<br>may also be called<br>Hungroups.<br>It Time Intervals<br>It Incoming Calling Rules<br>It Raging/Intercom<br>It Call Features<br>It Call Features<br>It Call Features<br>It Call Features<br>It Call Features<br>It Call Features<br>It Call Features<br>It Call Features<br>It Call Features<br>It Call Features<br>It Call Features | 1001(SiP) 1001       Image: Simple state state st |                        |
|                                                                                                    | Copyright 2009-2011 Diglum. Inc. Diglum and Asterisk are registered <u>Indomarks</u> of Diglum. Inc. All Rights Reserved. <u>Legal Information</u><br>GUI-version : SVN-branch-2.0-r5220                                                                                                    |                        |

**Figure 9 Ring Group Settings** 

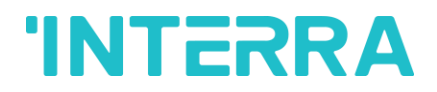

# 6 DIAL PLAN

Dial Plan allows you to perform permission and authorization transactions among users.

| (8) Manage Dialplans                                                                             |                                                                                                    |                                                                                       |
|--------------------------------------------------------------------------------------------------|----------------------------------------------------------------------------------------------------|---------------------------------------------------------------------------------------|
|                                                                                                  | 92.168.1.69:8088/asterisk/static/config/index.html                                                                                                    | ସ୍≣ ☆ 🔀 🔳 🔳                                                                           |
| 👯 Uygulamalar 🔛 P90X                                                                             | Türkiye   Türki 📋 mobotix 🤣 Geleceği Yazanlar   📋 English 📋 Android 📋 Ubuntu 📋 PHP & Mysql 📋 SSH vs                                                                                                    | » 📋 Diğer yer işaretleri                                                              |
|                                                                                                  | INTERRA SIP SERVER                                                                                                    | Network Logout                                                                        |
| # System Status<br># Trunks<br># Outgoing Calling Rules                                          | DialPlans Manage DialPlans                                                                                                    |                                                                                       |
| # Dial Plans<br>A DialPlan is a set of<br>'Calling Rules' that can be<br>assigned to one or more | A Dial Plan is a collection of Outgoing Call Rules . Dial Plans are assigned to Users to specify the dialing permissions they have. For example, you for local calling that only permits users of that Dial Plan to dial local numbers, via the "local" outgoing calling rule. Another user may be permitte numbers, and so would have a Dial Plan that includes both the "local" and "longdistance" outgoing calling rules.                                                                                                    | might have one Dial Plan<br>ed to dial long distance                                  |
| users.                                                                                           | Default         Dial Plan         Calling Rules           Image: Constraint of the state of the state of th | Options       sion     Edit       X     Delete       sion     Edit       X     Delete |
| # Users<br># Ring Groups                                                                         |                                                                                                    |                                                                                       |
| Incoming Calling Rules     Paging/Intercom                                                       |                                                                                                    |                                                                                       |
| # Follow Me<br># Call Features<br># System Info                                                  |                                                                                                    |                                                                                       |
| # Backup<br># Options<br># Asterisk Logs                                                         |                                                                                                    |                                                                                       |
|                                                                                                  |                                                                                                    |                                                                                       |
|                                                                                                  | Copyright 2006-2011 Digium, Inc. Digium and Asterisk are registered <u>trademarks</u> of Digium, Inc. All Rights Reserved. <u>Legal Information</u><br>GUI-version : SVN-branch-2,0+5220                                                                                                    |                                                                                       |

Figure 10 Dial Plan

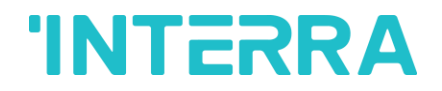

## 7 COMMAND SCREEN

You can see user IDs, IP addresses and their registration status of users which have been registered on sip server, by giving commands on command screen. You should follow **Options -> Advanced Options -> Show Advanced Options** order in order to be able to open command screen. Afterwards, **Asterisk CLI** menu shall be appeared.

| () Show/Hide Advanced opt                                                                                                    |                                                                                                    |                        |  |  |  |  |
|----------------------------------------------------------------------------------------------------|----------------------------------------------------------------------------------------------------|------------------------|--|--|--|--|
| ← → C ♠ 192,168,1,69:8088/                                                                                                    | asterisk/static/config/index.html                                                                                                    | Q 55 1 1 = =           |  |  |  |  |
| 🗰 Uvgulamalar 🔤 P90X Türkiye I Türki 🧰 m                                                                                                    | iobativ. 🔗 Geleceăi Vazaplar I 🦳 English. 🦳 Android. 🦳 Ubuntu. 🦳 PHP & Mysol. 🦳 SSH ys                                                                                                    | » Dičer ver isaretleri |  |  |  |  |
|                                                                                                    |                                                                                                    |                        |  |  |  |  |
|                                                                                                    | INTERRA SIP SERVER                                                                                                    | Network Logout         |  |  |  |  |
| ## System Status Advanced Options                                                                                                    |                                                                                                    |                        |  |  |  |  |
| ## Trunks                                                                                                    |                                                                                                    |                        |  |  |  |  |
| Outgoing Calling Rules                                                                                                    | General Preferences Language Change Password Reboot Advanced Options                                                                                                    |                        |  |  |  |  |
| 88 Dial Plans                                                                                                    | A transmitter of Operations                                                                                                    |                        |  |  |  |  |
| ## Users                                                                                                    | Advanced Options                                                                                                    |                        |  |  |  |  |
| 88 Ring Groups                                                                                                    |                                                                                                    |                        |  |  |  |  |
| ss Time Intervals                                                                                                    | Clicking the Snow Advanced Options button below provides the additional menu items on the left hand sidebar                                                                                                    |                        |  |  |  |  |
| B Incoming Calling Rules                                                                                                    | Notice! Digium does not provide support for the options configurable in the Advanced menu items. Digium does not                                                                                                    |                        |  |  |  |  |
| St Paging/intercom                                                                                                    | provide support for bugs uncovered in the Advanced menu items. If your unit becomes inoperable due to editing of<br>the Advanced menu items, Diglum Technical Support will request that you reset your unit toFactory Default |                        |  |  |  |  |
| ss Coll Features                                                                                                    | configuration. Continue at your own risk.                                                                                                    |                        |  |  |  |  |
| •• System Info                                                                                                    |                                                                                                    |                        |  |  |  |  |
| ## Backup                                                                                                    | Show Advanced Options                                                                                                    |                        |  |  |  |  |
| and the second second s |                                                                                                    |                        |  |  |  |  |
| Admin Settings.                                                                                                    |                                                                                                    |                        |  |  |  |  |
|                                                                                                    |                                                                                                    |                        |  |  |  |  |
|                                                                                                    |                                                                                                    |                        |  |  |  |  |
|                                                                                                    |                                                                                                    |                        |  |  |  |  |
|                                                                                                    |                                                                                                    |                        |  |  |  |  |
|                                                                                                    |                                                                                                    |                        |  |  |  |  |
| 88 Asterisk Logs                                                                                                    |                                                                                                    |                        |  |  |  |  |
|                                                                                                    |                                                                                                    |                        |  |  |  |  |
|                                                                                                    |                                                                                                    |                        |  |  |  |  |
| Canad                                                                                                    | inkt 2008-2011 Dinium Inc. Dinium and Astarisk are renistered trademarks of Dinium. Inc. All Richts Researed. Land Information                                                                                                |                        |  |  |  |  |
| Сорун                                                                                                    | GUI-version : SVN-branch-2.0-5220                                                                                                    |                        |  |  |  |  |
| 192.168.1.69:8088/asterisk/static/config/flipadvanced.                                                                                                    | html                                                                                                    |                        |  |  |  |  |

Figure 11 Command Screen

Command screen shall request a command from you.

**Sip show pers is the command you will need most.** You can follow the status of registered users by this command.

# **'INTERRA**

| () Asterisk CLI Emulator                                      | ×                  |                | plan, plan hape              | -               | -            |                    |                           |                | ing and the             | -           |                          |
|---------------------------------------------------------------|--------------------|----------------|------------------------------|-----------------|--------------|--------------------|---------------------------|----------------|-------------------------|-------------|--------------------------|
| ← → C ↑ D 192.168.1.69:8088/asterisk/static/config/index.html |                    |                |                              |                 |              |                    |                           |                |                         | 옥 🖩 ☆ 🔀 🔳 🔳 |                          |
| 🔢 Uygulamalar 🔛 P90X                                          | Türkiye   Türki    | 🗀 mobotix      | 🔗 Geleceği Yazanlar          | 🗀 English       | 🗀 Andr       | oid 📋 Ubuntu       | 📋 PHP & Mysql             | 📋 SSH vs       | S 3S Surveillance IP Ca | indir 🗀     | » 📋 Diğer yer işaretleri |
|                                                               | INTERRA SIP SERVER |                |                              |                 |              |                    |                           |                |                         |             | Network                  |
| ## System Status                                              | Asterisk CL        | sip show pe    | ers                          |                 |              |                    |                           |                |                         |             |                          |
| St Trunks                                                     | Command>sip sh     | ow peers       |                              |                 |              |                    |                           |                |                         |             |                          |
| B Dial Plane                                                  | Name/username      |                |                              |                 | Dyn Forc     | ernort ACL Port    | Status                    |                |                         |             |                          |
|                                                               | 1000/1000          | 19             | 92.168.1.202                 |                 | D N          | 5060               | OK (7 ms)                 |                |                         |             |                          |
| # Users                                                       | 1001/1001          | 19             | 92.168.1.65                  |                 | D N          | 3294               | 5 OK (1 ms)               |                |                         |             |                          |
| ## Ring Groups                                                | 1002/1002          | 19             | 92.168.1.119                 |                 | D N          | 4765               | 2 OK (1 ms)               |                |                         |             |                          |
| 88 Time Intervals                                             | 1003/1003          | ((             | Inspecified)                 |                 | D N          | 0<br>A             | UNKNOWN                   |                |                         |             |                          |
| # Incoming Calling Rules                                      | 1005/1005          | 19             | 92.168.1.207                 |                 | D N          | 4559               | OK (17 ms)                |                |                         |             |                          |
| as Paging/Intercom                                            | 1006/1006          | 19             | 92.168.1.138                 |                 | D N          | 4358               | 5 OK (321 ms)             |                |                         |             |                          |
| aa Faying/intercom                                            | 1007/1007          | 19             | 92.168.1.140                 |                 | D N          | 5066               | 4 OK (2 ms)               |                |                         |             |                          |
| SE Follow Me                                                  | 1008/1008          | 19             | 32.168.1.138<br>Inspecified) |                 | D N          | 4136               | UNKNOWN                   |                |                         |             |                          |
| # Call Features                                               | 1010/1010          | 19             | 92.168.1.67                  |                 | D N          | 4151               | 2 OK (34 ms)              |                |                         |             |                          |
| :: System Info                                                | 1011/1011          | (1             | Unspecified)                 |                 | D N          | e                  | UNKNOWN                   |                |                         |             |                          |
| te Backun                                                     | 1012/1012          | 19             | 92.168.1.171                 |                 | D N          | 4345               | 3 OK (67 ms)              |                |                         |             |                          |
| as Ontiono                                                    | 1013/1013          | ((             | Inspecified)                 |                 | D N          | 0                  | UNKNOWN                   |                |                         |             |                          |
|                                                               | 10800/10800        | (1             | Unspecified)                 |                 | D N          | ĕ                  | UNKNOWN                   |                |                         |             |                          |
| ## Asterisk Logs                                              | 16 sip peers [M    | onitored: 9 or | nline, 7 offline Unmonito    | ored: 0 online  | e, 0 offli   | ne]                |                           |                |                         |             |                          |
| 88 Call Detail Records beta                                   |                    |                |                              |                 |              |                    |                           |                |                         |             |                          |
| # Active Channels beta                                        |                    |                |                              |                 |              |                    |                           |                |                         |             |                          |
| 📽 Bulk Add <sup>beta</sup>                                    |                    |                |                              |                 |              |                    |                           |                |                         |             |                          |
| ## File Editor                                                |                    |                |                              |                 |              |                    |                           |                |                         |             |                          |
| ## Asterisk CLI                                               |                    |                |                              |                 |              |                    |                           |                |                         |             |                          |
| Asterisk Command Line                                         |                    |                |                              |                 |              |                    |                           |                |                         |             |                          |
| Interface                                                     |                    |                |                              |                 |              |                    |                           |                |                         |             |                          |
|                                                               |                    |                |                              |                 |              |                    |                           |                |                         |             |                          |
| *                                                             |                    |                |                              |                 |              |                    |                           |                |                         |             |                          |
| ## IAX Settings                                               |                    |                |                              |                 |              |                    |                           |                |                         |             |                          |
| :: SIP Settings                                               |                    |                |                              |                 |              |                    |                           |                |                         |             |                          |
|                                                               |                    |                |                              |                 |              |                    |                           |                |                         |             |                          |
|                                                               |                    |                | Copyright 2006-2011 Digium,  | Inc. Digium and | Asterisk are | registered tradema | ks of Digium, Inc. All Ri | ights Reserved | . Legal Information     |             |                          |
|                                                               |                    |                |                              |                 |              |                    |                           |                |                         |             |                          |
|                                                               |                    |                |                              |                 |              |                    |                           |                |                         |             |                          |
|                                                               |                    |                |                              |                 |              |                    |                           |                |                         |             |                          |
|                                                               |                    |                |                              |                 |              |                    |                           |                |                         |             |                          |
|                                                               |                    |                |                              |                 |              |                    |                           |                |                         |             |                          |

Figure 12 Command Entry